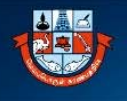

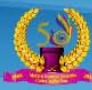

#### UNIVERSITY SCHOOL/DEPARTMENT/ CENTRE - CBCS PG I SEMESTER NOVEMBER 2020 EXAMINATION FEES THROUGH ONLINE PAYMENT GATEWAY - GUIDELINES

Madurai Kamaraj University University with Potential for Excellence

(ல) மதுரை காப

மதுரை காமராசர் பல்கலைக்கழகம் ஆற்றல்சால் பல்கலைக்கழகம்

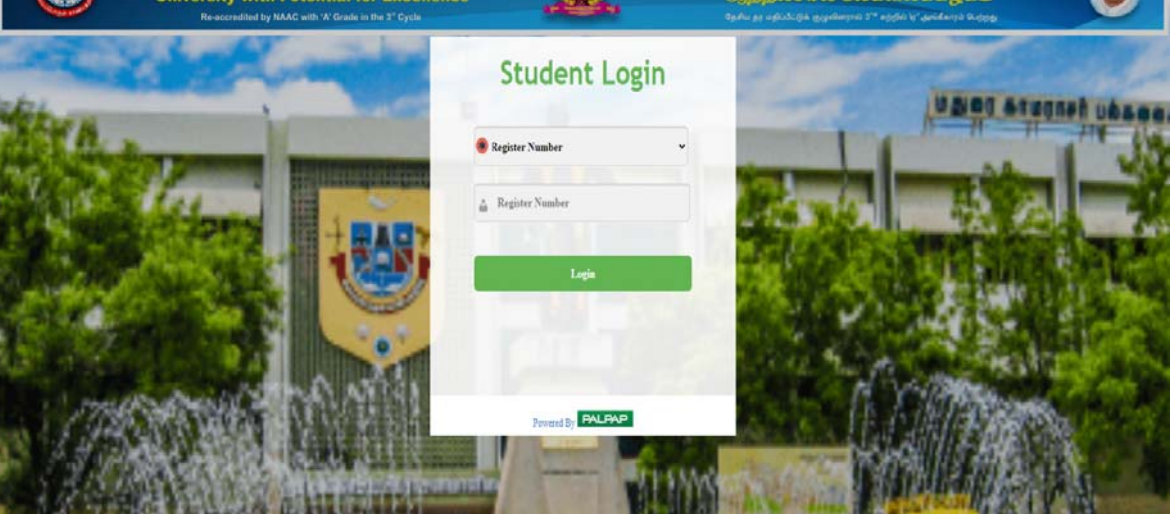

#### 1. Please enter the Register Number

| <br>         | Waddiar Ramaraj Oniversity |  |
|--------------|----------------------------|--|
| Student Name | ANURAG KUMAR GUPTA         |  |
| Degree       | M.Sc                       |  |
| Branch       | GENOMICS .                 |  |
| Semester     | 1                          |  |
| Batch Year   | 2020                       |  |

2. Click Pay online for viewing the fees

Re-accredited by NAAC with 'A' Grade in th

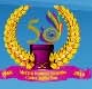

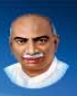

|                                     |               | Madurai Kama     | raj University   |       |      |         |  | 0 |
|-------------------------------------|---------------|------------------|------------------|-------|------|---------|--|---|
|                                     | Student Name  | ARUN C P         |                  |       |      |         |  |   |
|                                     | Degree        | M.Sc             |                  |       |      |         |  |   |
|                                     | Branch        | GENOMICS         |                  |       |      |         |  |   |
|                                     | Semester      | 1                |                  |       |      |         |  |   |
|                                     | Batch Year    | 2020             |                  |       |      |         |  |   |
| <b>PayOnline</b>                    |               |                  |                  |       |      |         |  |   |
| Pay Online                          |               |                  |                  |       |      |         |  |   |
|                                     |               | Semester Semeste | r(1) 💽 Pay Amoun | t     |      |         |  |   |
|                                     | S.No 📃 Semest | er Header Name   | Fee Type         | Total | Paid | Balance |  |   |
|                                     | 1 🖾 1 semes   | ter FEES         | Regular Fee      | 995   | C    | 995     |  |   |
| Total Balance : 995 Total Pay : 995 |               |                  |                  |       |      |         |  |   |
| SBIePay     MAKE A PAYMENT          |               |                  |                  |       |      |         |  |   |

3. Click Make Payment

Pay Now

# 4. Click Pay now for redirecting to the payment

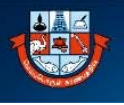

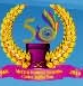

#### **OSBIePay**

As per RBI Guidelines all cards (physical and virtual) shall be enabled for use only at contact

| Debit/Credit Card    | Popular Banks                                    | Order Summary                                |
|----------------------|--------------------------------------------------|----------------------------------------------|
| Internet Banking     | • • • SBI                                        | Order No.:                                   |
| ≠>> BHIM UPI         |                                                  | 517                                          |
| R NEFT               | All Banks                                        | Merchant Name:<br>Madurai Kamrai University  |
|                      | State Bank of India                              | <ul> <li>Madual Rainaj Oniversity</li> </ul> |
| 🔊 SBI Branch Payment |                                                  | Amount: 975.0                                |
|                      | Use your GSTIN for claiming input tax (Optional) | Processing fee: 0.00 INI                     |
|                      | Pay Now                                          | GST: 0.00 INI                                |
|                      |                                                  | Cancel 975.00 INF                            |
|                      |                                                  | APM ID: PG_TRANS_396                         |

## 5. Enter the bank credentials and Prefer Internet banking

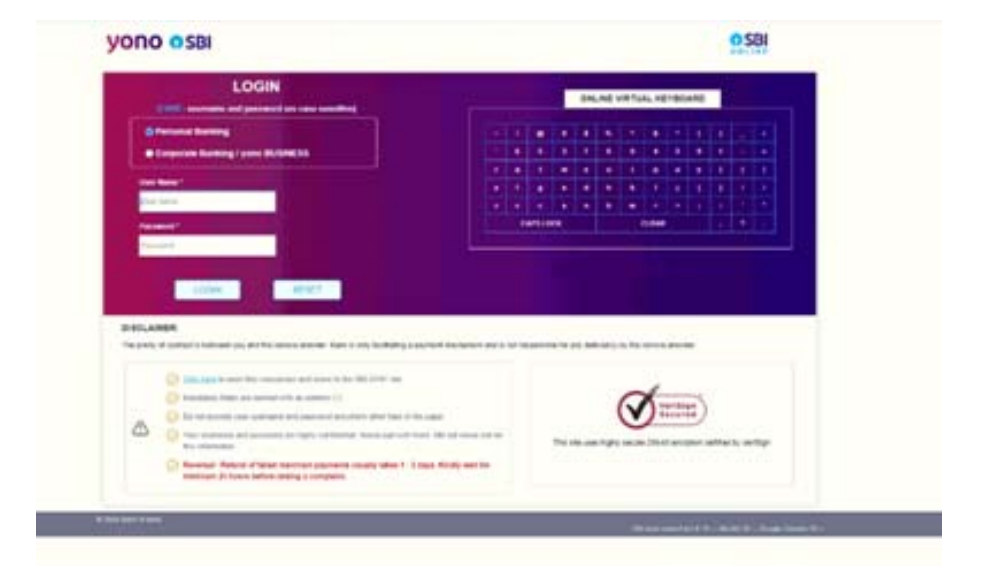

#### 6. Enter your Login Details

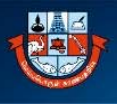

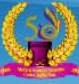

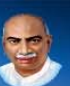

|                                                                                                    | and and a second second second second second second second second second second second second second second se |                      | -                                                                                                    |        |  |
|----------------------------------------------------------------------------------------------------|----------------------------------------------------------------------------------------------------|----------------------|----------------------------------------------------------------------------------------------------|--------|--|
|                                                                                                    |                                                                                                    |                      | state of the second second sec |        |  |
| 88 1 P W P                                                                                                    |                                                                                                    |                      |                                                                                                    |        |  |
| nisk if set from 1824 / PT Server for                                                                                                    | in antional fails of the last of the                                                                           |                      |                                                                                                    |        |  |
| have shere have been being a                                                                                                    | records which a const house been                                                                               |                      |                                                                                                    |        |  |
| Address of the Address of the Addres | the descriptions                                                                                               | Transition line      | And and a second                                                                                                    | 1000   |  |
|                                                                                                    |                                                                                                    |                      | 40.0                                                                                                    | frame: |  |
|                                                                                                    |                                                                                                    |                      |                                                                                                    |        |  |
| ridg and design (\$12,270.7 house                                                                                                    | and and a state                                                                                                |                      |                                                                                                    |        |  |
|                                                                                                    |                                                                                                    |                      |                                                                                                    |        |  |
| Clevist Associate Decision                                                                                                    |                                                                                                    |                      |                                                                                                    |        |  |
| demonstration.                                                                                                    |                                                                                                    |                      |                                                                                                    | b      |  |
| (Investment)                                                                                                    |                                                                                                    |                      |                                                                                                    |        |  |
| mant .                                                                                                    |                                                                                                    |                      |                                                                                                    |        |  |
|                                                                                                    | 101.04                                                                                                    |                      |                                                                                                    |        |  |
| INSTANTATION OF                                                                                                    | 40001001                                                                                                    |                      |                                                                                                    |        |  |
| 10000 1 m mm1                                                                                                    | The located and                                                                                                | And the Property and |                                                                                                    |        |  |
|                                                                                                    |                                                                                                    |                      |                                                                                                    |        |  |
|                                                                                                    | Contra                                                                                                    | n Ret                |                                                                                                    |        |  |
|                                                                                                    |                                                                                                    |                      |                                                                                                    |        |  |
|                                                                                                    |                                                                                                    |                      |                                                                                                    |        |  |

# 7. Click Confirm

| Theory providence where we all a finite and the cost of the test of the second second se |                             |                        |                |               |                     |
|----------------------------------------------------------------------------------------------------|-----------------------------|------------------------|----------------|---------------|---------------------|
| Interior and                                                                                                    |                             |                        |                |               | state dat be view a |
| Induite of last lines (MARC)                                                                                                    | The second box arthread for | to or manorimber       |                |               |                     |
| Phone clark from Long                                                                                                    | the later second state      | and to make the        |                |               |                     |
| Total Address of the                                                                                                    | Accession.                  | manufactory.           | Inclusion from | Annual (Sec.) | -                   |
| Geldelagu                                                                                                    | analysis or at              | and personality        |                | -             | (Lease)             |
| and, university the                                                                                                    | 1947 Samerine Alain         |                        |                |               |                     |
| I and Assessed ( and                                                                                                    | -                           |                        |                |               |                     |
| -                                                                                                    |                             | transfer in the second |                |               |                     |
| Trans.                                                                                                    |                             | a a last state of the  |                |               |                     |
|                                                                                                    |                             | and on                 |                |               |                     |
| -                                                                                                    |                             | minter marrie          |                |               |                     |
| -                                                                                                    |                             | Non-Instance and its   | for here we    |               |                     |
|                                                                                                    |                             | -                      | -              |               |                     |
|                                                                                                    |                             |                        |                |               |                     |

8. Click confirm

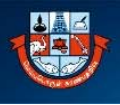

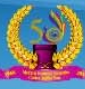

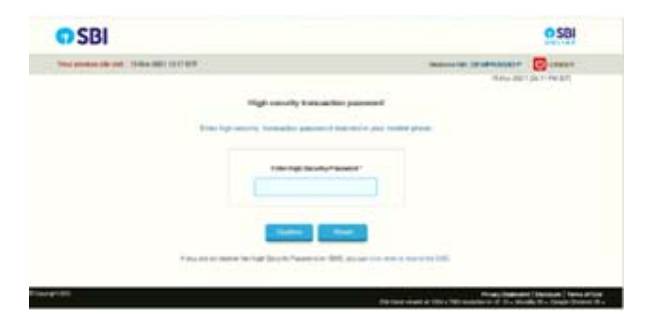

## 9. Enter the OTP

| our previous site visit : 15- | Mar-2021 13:17 IST                                                              | Welcome Mr. DEVIPRASAD P   |
|-------------------------------|---------------------------------------------------------------------------------|----------------------------|
| BI EPAY                       |                                                                                 | 15-Mar-2021 [04:13 PM IST] |
| Your payment                  | vas successful                                                                  |                            |
| Account Details               |                                                                                 |                            |
| Reference No.                 | IGAKSXKEH3                                                                      |                            |
| Debit Account No.             | 00000020014797227                                                               |                            |
| SBIEPAY REFNO                 | 0655525785517                                                                   |                            |
| Amount                        | INR 955.00                                                                      |                            |
| Amount in Words               | Nine Hundred and Fifty<br>Five Rupees only                                      |                            |
| Status                        | Completed Successfully                                                          |                            |
| Debit Branch                  | MKUNIVERSITY                                                                    |                            |
| Date - Time                   | 15-Mar-2021 16:13 IST                                                           |                            |
|                               |                                                                                 |                            |
| list have to us to the OD     |                                                                                 | 0                          |
| lick here to return to the SB | EPAY site. Else, you will be automatically redirected to the SBI EPAY site in 1 | U seconds.                 |

**10. After payment success. Please wait till it get redirected to the University Receipt page** 

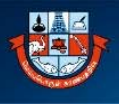

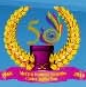

|                  | Madurai Kamaraj University                                 |            |  | ٢ |
|------------------|------------------------------------------------------------|------------|--|---|
|                  | Student Name                                               | : LENIKA A |  |   |
|                  | Roll Number                                                | : 20GEN04  |  |   |
|                  | Degree                                                     | : M.Sc     |  |   |
|                  | Branch                                                     | : GENOMICS |  |   |
|                  | Semester                                                   | :1         |  |   |
|                  | Batch Year                                                 | : 2020     |  |   |
| Receipt No       | : RC00028                                                  |            |  |   |
| Transaction Id   | : 312                                                      |            |  |   |
| Transaction Date | : 15/3/2021                                                |            |  |   |
| Payment Detail   | : Online Fee<br>Payment                                    |            |  |   |
| Amount Paid      | : Rs.955/- (Rupees<br>Nine Hundred And<br>Fifty Five Only) |            |  |   |
| Payment Status   | : SUCCESS Print                                            |            |  |   |

## **11. Check Success or Failure**